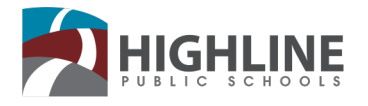

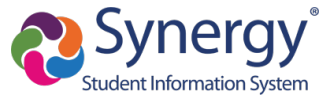

# Activación de cuenta StudentVUE

Utilice esta guía para activar su cuenta de StudentVUE para tener acceso a Synergy. Vea las tareas, las calificaciones y la asistencia y envíe mensajes a los maestros.

### Correo electrónico del codigo de activacion

Recibirá un correo electrónico con una clave de activación a través de su cuenta de Gmail del distrito (studentIDNumber@g.highlineschools.org).

Una vez que haya recibido su clave de activación, siga los pasos a continuación para activar su cuenta a través de la aplicación móvil o un navegador web. Si no ha recibido un correo electrónico de clave de activación, comuníquese con la oficina de su escuela.

### **Opción 1: Aplicación Móvil**

 Descargue la aplicación Synergy "StudentVUE Mobile app" en su teléfono o dispositivo

De clic en los íconos mostrados a continuación para descargar los enlaces

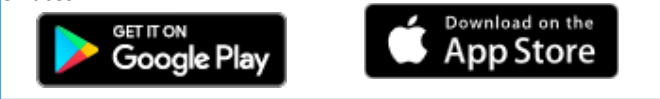

- 2. Siga las instrucciones y deslice su dedo hacia la izquierda.
- 3. Ingrese el código postal (98166) para localizar Highline Public Schools.
- 4. Seleccione Highline Public Schools de la lista

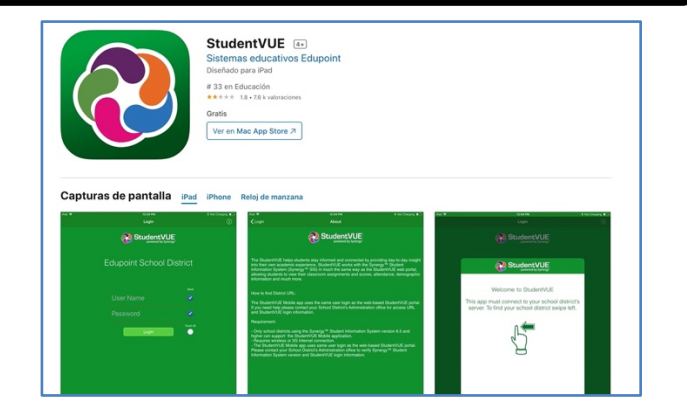

| 📲 🔷 🗘 🕈 💶                                                                                              | 111 🗢 🗘 1:19 PM 🛛 🕈 💭                                                                                                    |  |
|----------------------------------------------------------------------------------------------------|----------------------------------------------------------------------------------------------------|--|
|                                                                                                    |                                                                                                    |  |
| Welcome to StudentVUE                                                                                  | To find school district enter zip code of your schr startist<br>office Incetion:<br>Zip Code:                                                                                                    |  |
| This app must connect to your school<br>district's server. To find your school<br>district swipe left. | Synergy SIS school districts) near your location:<br>Highline Public Schools<br>2.1 mi<br>Burien WA 98166<br>Rainier Prep<br>4 0 mil Seattle WA 98168                                                                       |  |
| 2                                                                                                    | Federal Way Public Schools           9.0 ml         Federal Way WA 98003           9.0 ml         Federal Way WA 98003           Bellevue School District #405           14.6 ml         Bellevue WA 98005-PSV edupoint.com |  |
|                                                                                                    | Northshore School District No. 417<br>25.3 m<br>https://siswebpv.nsd.org/                                                                                                    |  |
|                                                                                                    |                                                                                                    |  |
|                                                                                                    | Acquired Current Location: 98148<br>Having trouble in finding your school district?                                                                                                    |  |
|                                                                                                    | Email Edupoint Enter Manually                                                                                                    |  |

Para apoyo adicional contacte a su esuela.

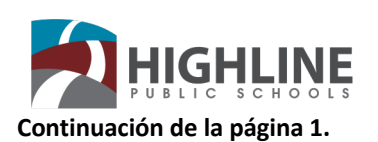

- En la pantalla principal de inicio de sesión, seleccione el idioma que prefiere. Toda la comunicación se traducirá al idioma seleccionado. Esto se puede actualizar en cualquier momento. Para actualizar su idioma:
  - A) Haga clic en el idioma actual.
  - B) Escoja el idioma deseado.
  - C) Haga clic en seleccionar

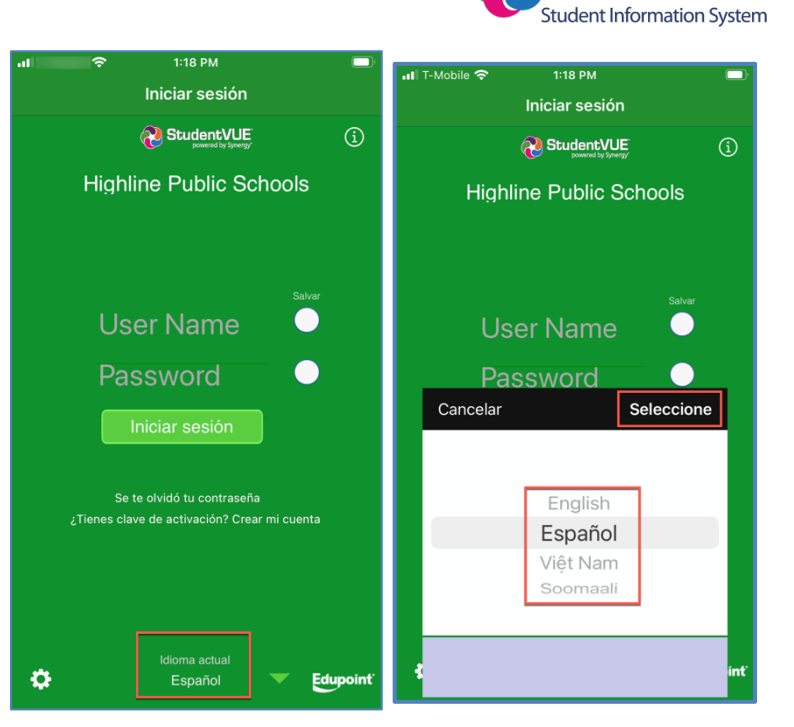

- 6. Desde la pantalla de inicio de sesión seleccione la opción
  ¿Tiene clave de activación? Crear mi cuenta.
- 7. Lea y acepte el Acuerdo de uso haciendo clic en Acepto

| <b>2</b> 1/18 DM                             |                                                                                                    |
|----------------------------------------------|----------------------------------------------------------------------------------------------------|
|                                              | Student Account Activation                                                                                                    |
|                                              |                                                                                                    |
| StudentVUE<br>powered by Synergy             | Highline Public Schools     ParentVUE/StudentVUE Use Agreement                                                                                                    |
| Highline Public Schools                      | Parent/UE and Student/UE are internet-based applications that provide access to<br>education records for parents/guardians and students of Highline Public Schools. This<br>application uses a executed Internet site. All parents/guardians and students who wish to use<br>Parent/UE or Student/UE must agree to the terms and conditions in this Agreement.                                                                                                    |
| Salvar                                       | A. Rights and Responsibilities<br>Parent/VE/Student/VE is a first service effered to all current students and<br>parents/guardians of Highline Public Schools students. A parent/guardian must be<br>authorized in order to activate a Parent/VE account, if the student is enrolled. Once a<br>student windraws or granduates, Parent/VE and Student/VE account<br>elevation records will be annavailable. Parent/VE guardians and their student(s) must practice<br>proper and ethical use of Parent/VE or Student/VE. |
| User Name                                    | Parents'guardians and students will need a device with Internet service to use Parent/UE or<br>Student/UE. While these applications are designed to be user friendly, Highline Public<br>Schools cannot promise optimal access or offer troubleshooting in users experience                                                                                                    |
| Password                                     | difficulties connecting to or using the ParentVUE or StudentVUE application.<br>B. Responsibility for Information Accuracy<br>Information accuracy is a joint responsibility between Highline Public Schools and our                                                                                                    |
| Iniciar sesión                               | parents/gatardians. While school staff will make every attempt to ensure information is<br>accurate and complex parents/gatardians audoud periodically beck, and update, their<br>student's personal and contact information; thus, confirming that information is accurate.<br>Questions about attendance should be addressed to the should be student's teacher.<br>attends, and questions about grades should be addressed to the student's teacher.                                                                  |
|                                              | C. Use of the ParentVUE<br>Parents/guardians and students are required to adhere to the following guidelines:                                                                                                    |
| Se te olvidó tu contraseña                   | <ul> <li>act in a responsible, ethical, and legal manner while using ParentVUE or StudentVUE.</li> <li>not share their password with anyone.</li> </ul>                                                                                                    |
| ¿Tienes clave de activación? Crear mi cuenta | <ul> <li>not attempt to access information for any account assigned to another user.</li> <li>not attempt to alter or destroy data or bypass network security measures of Highline Public Schools.</li> </ul>                                                                                                    |
|                                              | <ul> <li>not set their computer or mobile device to automatically login to the ParentVUE or<br/>StudentVUE site.</li> </ul>                                                                                                    |
|                                              | <ul> <li>not use this Internet site for any illegal activity, including violation of federal and state<br/>data privacy laws.</li> </ul>                                                                                                    |
|                                              | <ul> <li>Parents/guardians or students who identify a security problem within ParentVUE or<br/>Student/UE should notify their school immediately, with the straining the problem to<br/>anyone else.</li> </ul>                                                                                                    |
| Idioma actual                                | Clicking I Accept means that you agree to the stratement                                                                                                    |
| Español V Edu                                | Return to Login I Accept                                                                                                    |
|                                              |                                                                                                    |

8. Ingrese su nombre, apellido y la clave de activación. Haga **Continúe al paso 3**.

9. **Ingrese su cuenta Gmail del distrito como su nombre de** (*studentIDNumber@g.highlineschools.org*) *Cree una contraseña*.

10. Seleccione Activación de cuenta completa

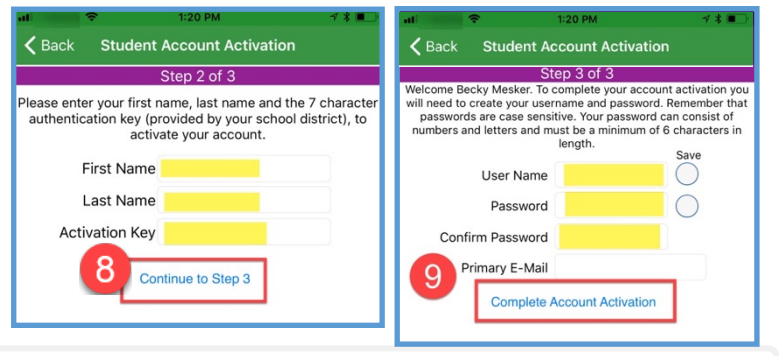

### Para apoyo adicional contacte a su escuela

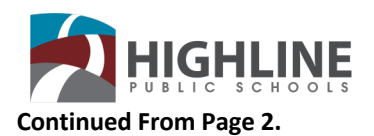

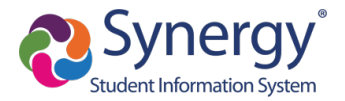

## **Opción 2: Navegador Web**

- O bra un buscador de internet (*Chrome es recomendado* y haga clic en el enlace URL provisto o escríbalo exactamente como aparece.
  - URL: https://wa-high-psv.edupoint.com
- 2. Las opciones de traducción están disponibles en la parte inferior derecha de la pantalla de inicio de sesión. *Esto se puede actualizar en cualquier momento.*
- 3. Seleccione soy un estudiante en la página principal.

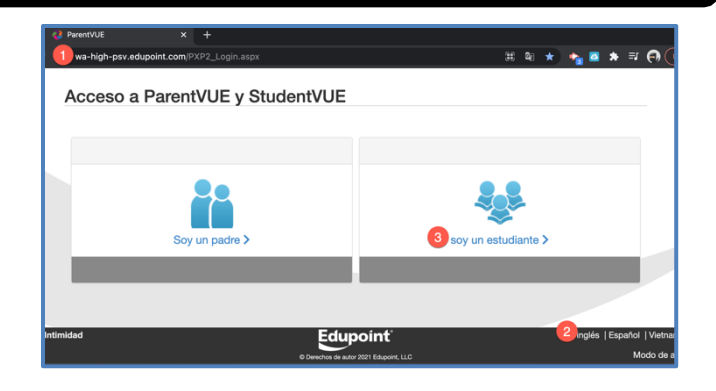

- 4. En la página de ingreso haga clic en más opciones.
- 5. Seleccione active cuenta.
- 6. Lea y acepte los términos de uso hacienda clic en acepto.

 Escriba su primer nombre, apellido y clave de activación. Haga

Clic y continue al paso 3.

|                   |                | H               | lighline School District   |
|-------------------|----------------|-----------------|----------------------------|
| ombre de usuario: |                |                 |                            |
|                   |                |                 |                            |
| entraseña:        |                |                 |                            |
|                   |                |                 |                            |
|                   |                |                 | Se te olvidó tu contraseña |
|                   |                | Iniciar sesión  |                            |
|                   |                |                 | 4 Mas opciones             |
| 5                 |                |                 |                            |
|                   | U              |                 |                            |
| Act               | ivar la cuenta | Se te olvidó tr | u contraseña               |

#### Les la siguiente Declaración de privacidad y haga clic en el botón Aceptar para aceptar el acuerdo de privacidad Highline Fublic Schools Parent/VLE/Student/VLE Use Agreement Parent/VLE and Student/VLE are internet-baard applications that provide access to education records for parents/guardians and students of Highline Public Schools. This application uses a secured Internet site. Al parents/guardians and students who wish to use Parent/VLE or Student/VLE must agree to the terms and conditions in this Agreement. A. Rights and Responsibilities Parent/VLE/Student/VLE is a free service offered to all current students and parents/guardians of Highline Public Schools students. A parent/guardian must be authorized in order to activate a Parent/VLE acount, if the student is errolled. Once a student whitdraws or graduates, Parent/VLE and StudentYLE acount, if the student is errolled. Once a student whitdraws or graduates, Parent/VLE and StudentYLE acount, if the student is errolled. Once a student whitdraws or graduates, Parent/VLE and StudentYLE acount, if the student is errolled. Once a student whitdraws or graduates, Parent/VLE and StudentYLE acount, if the student is errolled.

Paso 1 de 3: Declaración de privacidad

student withdraws or graduates, ParentWE and StudentWE access for that student's education records will be unavailable. Parents/ouardians and their studentisi must Al hacer (c) en Acepto, significa que acepta la Declaración de privacidad anterior.

| Paso 2 de 3: Inicie sesión con la clave de activación                                                                                                    |
|----------------------------------------------------------------------------------------------------|
| Ingrese su nombre, apellido y la clave de autenticación de 7 caracteres (que le proporcionó el distrito) para activar su   1   cuenta:<br>Nombre de pila |
|                                                                                                    |
| Apellido                                                                                                    |
|                                                                                                    |
| Clave de activación                                                                                                    |
|                                                                                                    |
| Continúa al paso 3                                                                                                    |
|                                                                                                    |

8. Ingrese su cuenta Gmail del distrito como su nombre de usuario

(studentIDNumber@g.highlineschools.org) Cree una contraseña. Seleccione Activación de cuenta completa.

### **Complete Account Activation**

Para apoyo adicional contacte a su escuela